## Scottish Government Blogs

# CMS guide

## D8.

A strategic design and branding agency

74 York Street Glasgow G2 8JX +44 (0)141 572 0810 d8.uk

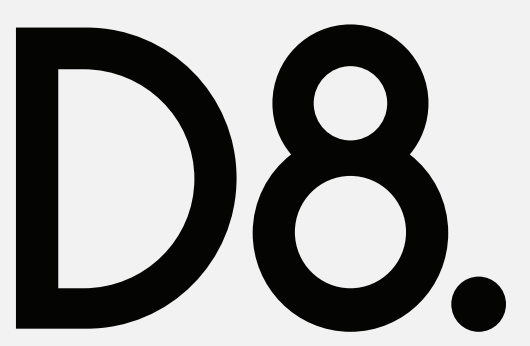

## Edit menus

- 1 Go to 'Scottish Goverment Blogs' > Dashboard > Appearance > Menus
- 2 Select Header or Footer

For more information on managing WordPress menus see https://codex.wordpress.org/WordPress\_ Menu\_User\_Guide

| 🚯 🥕 My Sites 🖀 Scot                                                       | tish Government Blogs 😌 1 🛡 0 🕂 New                                                                           |
|---------------------------------------------------------------------------|----------------------------------------------------------------------------------------------------|
| Network Admin                                                             | •                                                                                                    |
| Hor<br>My:<br>My:<br>My:<br>My:<br>My:<br>My:<br>My:<br>My:<br>My:<br>My: | Dashboard       Please update now.         New Post       Manage Comments         Visit Site       Visit Site |
| Chief Medical Office     O     Coastal Monitoring     Pages               | Jan 29th, 12:21 pm Hello world!                                                                               |
| Comments                                                                  | Comments                                                                                                    |

| 📮 Media             | Menus       | Manage in Customizer       |          |                               |
|---------------------|-------------|----------------------------|----------|-------------------------------|
| Pages               | Edit Mer    | านร                        |          |                               |
| Comments            | Your them   | e does not natively suppo  | ort menu | s, but you can use them i     |
| 🔊 Appearance 🛛 🖌    |             |                            |          |                               |
| Themes<br>Customize | Select a me | nu to (2) Footer<br>Header | Select   | or <u>create a new menu</u> . |
| Widgets<br>Menus    | Pages       |                            |          | Menu Name Foote               |
| 🖌 Plugins           | Most Rec    | ent View All Search        |          | Menu Structure                |

## Add Topic

- 1 Go to "Scottish Goverment Blogs" > Dashboard > Pages > Add New
- 2 Enter the title.
- **3** Set the Parent page to "Blogs".
  - **3.1** This topic will now be displayed as an option in the topic dropdown menu on each blog's Custom Settings page.
- 4 Publish the page.

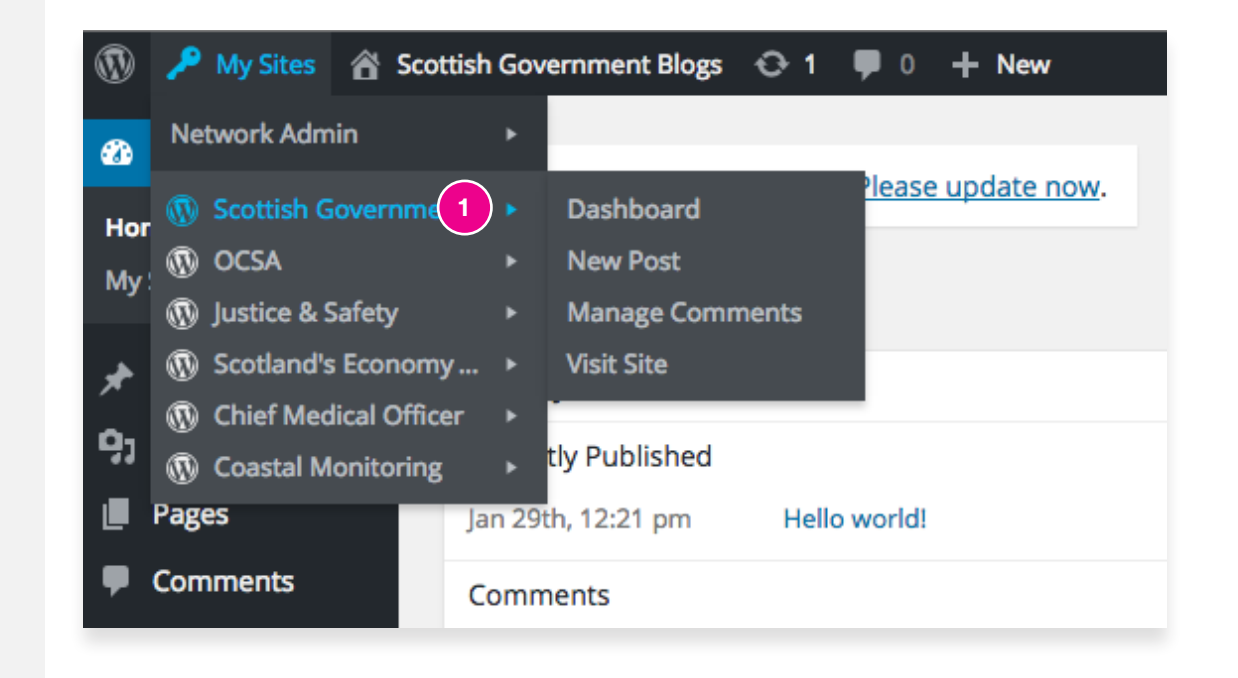

| Page Attributes            |     |
|----------------------------|-----|
| Parent                     |     |
| / (no parent)              |     |
| Blogs 3                    |     |
| Business & Industry        |     |
| Economy                    |     |
| Farming                    |     |
| Welfare                    |     |
| Health & Social Care       |     |
| Law & Order                |     |
| Marine & Fisheries         |     |
| Third Sector & Communities |     |
| Sport                      | per |
| Global sidebar             |     |

| 9j Media                                              | SGB Custom Sett | ings                     |    |
|-------------------------------------------------------|-----------------|--------------------------|----|
| <ul><li>Pages</li><li>Comments</li></ul>              | Blog Topic      | Health & Social Care 3.1 | \$ |
| Appearance Flugins                                    | Feedburner ID   | 95/NLjs                  |    |
| Lusers                                                | Save Changes    |                          |    |
| <ul> <li>Custom Settings</li> <li>Settings</li> </ul> |                 |                          |    |
|                                                       | I               |                          |    |

## Add Blog

- 1 Go to "My Sites" > Network Admin > Sites and click "Add New".
- 2 Fill in the necessary fields and click "Add Site".
- **3** A message saying "Site Added" should appear at the top of the page, click "Visit Dashboard" to go to the newly created blog.
- 4 Go to Custom Settings and select a Topic. (Adding a Feedburner ID is covered in the social media section)

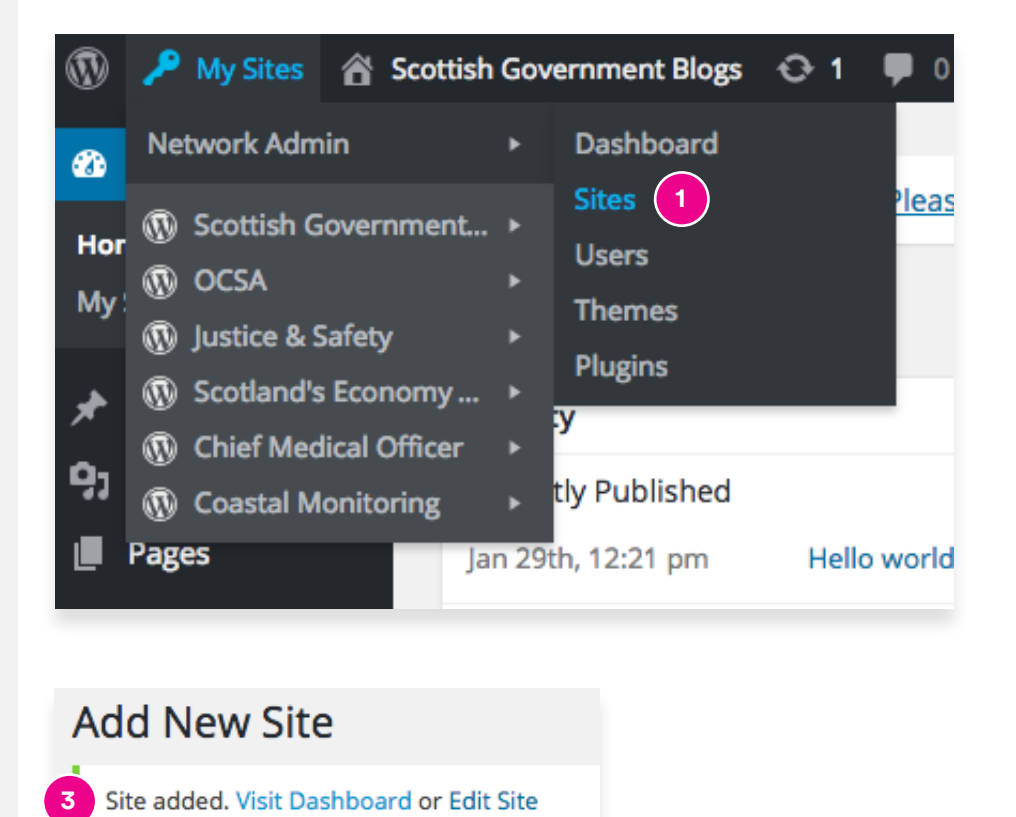

| <b>9</b> ] Media                         | SGB Custom Sett | ings                     |
|------------------------------------------|-----------------|--------------------------|
| <ul><li>Pages</li><li>Comments</li></ul> | Blog Topic      | Health & Social Care 4 🗘 |
| Appearance                               | Feedburner ID   | 95/NLjs                  |
| 🖌 Plugins                                |                 |                          |
| 🖉 Tools                                  | Save Changes    |                          |
| 🔅 Custom Settings <                      |                 |                          |
| Settings                                 |                 |                          |

### About page and widget

#### "What is this blog about?"

Go to Pages. If the blog does not already have an "About us" page listed then click "Add New" and create one.

- 1 Select "About" from the templates dropdown menu.
- 2 Enter a shortened version of the about content into the "Excerpt" text area, this is what will be displayed in the site's sidebar.
- **3** Make sure that the page's slug in the url is "about-us".

| Page Attributes                                                |  |
|----------------------------------------------------------------|--|
| Template                                                       |  |
| About 🗘 1                                                      |  |
| Order                                                          |  |
| 0                                                              |  |
| Need help? Use the Help tab in the upper right of your screen. |  |

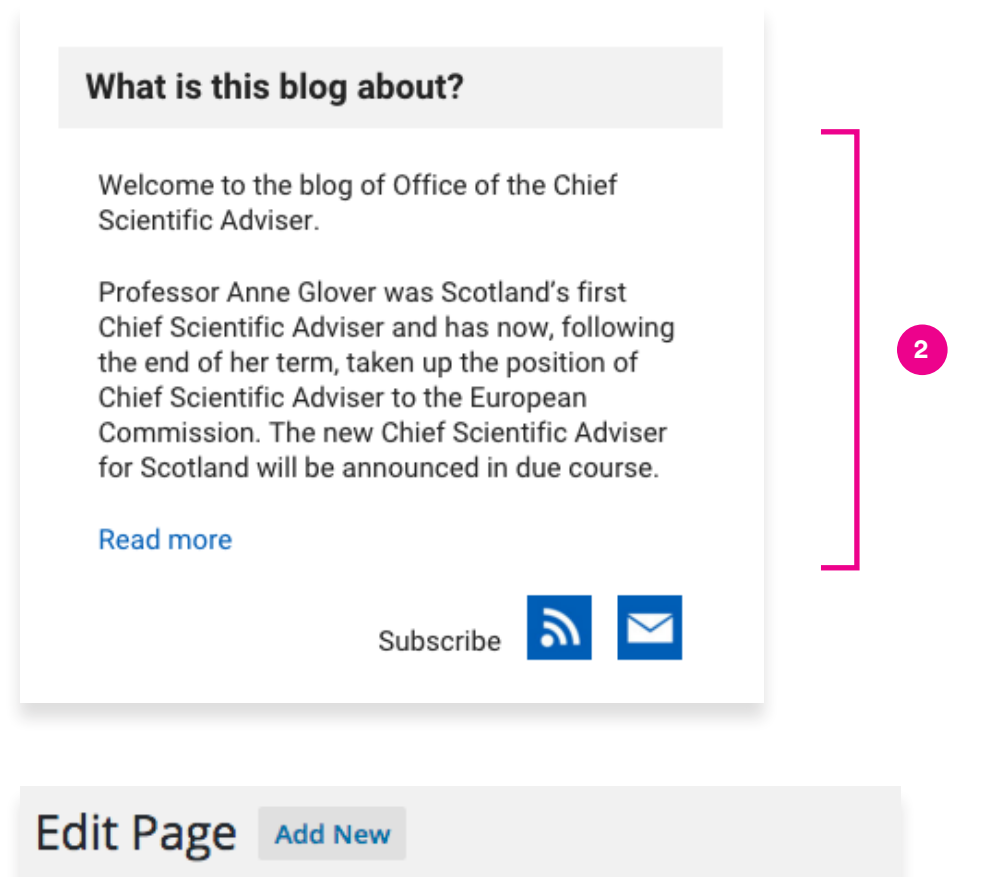

#### About us

Permalink: http://162.13.95.9/html/scotgov\_2016/ocsa/about-us/

## Edit sidebar

**Global Sidebar (displays on every blog)** Go to "My Sites" > Scottish Government Blogs > Dashboard > Appearance > Widgets and drag the desired widgets into the "Global Sidebar" container.

These widgets will be displayed in the sidebar of every blog in the network.

Blog Sidebar (specific to individual blog) Go to one of the blog dashboards. Then go to Appearance > Widgets and drag the desired widgets into the "Blog Sidebar" container.

These widgets will only be displayed on that specific blog. They will sit between the "About" section and any widgets added to the Global Sidebar.

#### What is this blog about?

Welcome to the blog of Office of the Chief Scientific Adviser.

Professor Anne Glover was Scotland's first Chief Scientific Adviser and has now, following the end of her term, taken up the position of Chief Scientific Adviser to the European Commission. The new Chief Scientific Adviser for Scotland will be announced in due course.

#### Read more

Subscribe 🔊

e 🔊 🖂

| Recent posts                                                                                                    |
|----------------------------------------------------------------------------------------------------|
| Uncategorized 8 Apr'11<br>The power of the sea                                                                                                    |
| Uncategorized 18 Feb'11<br>A Grand Day Out at CERN                                                                                                    |
| Uncategorized 1 Nov'10<br>Welcome to Professor Anne Glover's blog                                                                                                    |
| Categories                                                                                                    |
| Select Category                                                                                                    |
| Twitter Y Follow                                                                                                    |
| Scottish Government Image: Scottish Government Image: Scottish Government I |
| Scottish Government 📀 1h                                                                                                    |

Blog sidebar widget

Global sidebar widgets

Still time to register for @scotgov @NHS\_HS welfare reform - ensuring a #fairerhealthiersociety event on 2nd March goo.gl/w8zErk

Show Summary

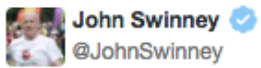

18h

Stunning view toward #Glasgow from the top of the Titan crane #Clydebank. itunes.apple.com/app/id568780324 pic.twitter.com/r8MMJ2Y1XA

13 Retweeted by Scottish Government

Show Photo

#### Social media & RSS

#### **Footer icons**

Go to "My Sites" > Network Admin > Social Media and fill in your account URL for each social media site.

1 These links will be displayed in the footer for every blog in the network.

#### Share feature

Go to one of the blog dashboards, then to Settings > "Share Buttons by AddThis"

- 2 These settings are blog-specific and will determine what share options are displayed at the bottom of each post.
- **3** The sharing buttons should be kept below the content but any number of services can be added.

#### **RSS** email subscriptions

Go to http://feedburner.com and type in the RSS URL for your blog and click "Next".

The URL should look something like: http://your-website.com/your-blog-name/feed/

- 4 On the following page type in the title of the blog and copy the Feed Address.
  - **4.1** In a separate window go to the WordPress dashboard of the blog the feed is for.
  - **4.2** Go to the Custom Settings page and paste the Feed Address into the Feedburner ID field.
- 5 Back on feedburner.com click "Next" and then click "Skip directly to feed management".
- **6** Click the "Publicize" tab, go to "Email Subscriptions", and click "Activate".

Now users can subscribe to the RSS feed and receive email updates.

| Lusers                | < Social Media |                                                   |
|-----------------------|----------------|---------------------------------------------------|
| 🔊 Themes<br>😰 Plugins | Facebook URL   | https://www.facebook.com/TheScottishGovernment/   |
| Settings              | Twitter URL    | https://twitter.com/scotgov                       |
| Collapse menu         | Flickr URL     | https://www.flickr.com/photos/scottishgovernment/ |
|                       | Youtube URL    | https://www.youtube.com/user/scottishgovernment   |
|                       | Audioboom URL  | https://audioboom.com/channel/scottishgovernment  |
|                       | Save Changes   |                                                   |
|                       |                |                                                   |

overview of all the most important Justice and Safer Communities statistics in Scotland. It is published on a monthly basis and readers should feel confident that the data in it are up to date.

Each monthly brief includes a special feature on its back page, drawing from recent research undertaken by Justice Analytical Services. This month's article provides a summary from the recently published 2014-15 statistics on Domestic Abuse Recorded by the Police.

Any suggestions for improvement or for other aspects to cover in the brief would be very welcome and should be addressed to JusticeAnalysts@gov.scot

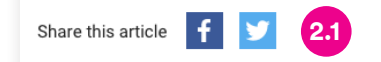

| ia          | Sharing Buttons Below                       | Content                                    |                                                |  |
|-------------|---------------------------------------------|--------------------------------------------|------------------------------------------------|--|
| s           | onaning battons below                       | ooment                                     |                                                |  |
| ments       | STYLE OPTIONS                               |                                            |                                                |  |
| arance      |                                             |                                            |                                                |  |
| ns          | These buttons will appear below your blog p | osts.                                      |                                                |  |
| ;           |                                             |                                            |                                                |  |
|             |                                             |                                            |                                                |  |
| om Settings | 🔵 🕇 💟 🖾 🦗 🕂 (832)                           |                                            |                                                |  |
| ngs         | 🔵 🔣 Like 🖤 Tweet 🛛 🖓 Share                  | <1.7M                                      |                                                |  |
|             | 🔵 🖸 SHARE 🛛 🖬 🖉 🛄                           |                                            |                                                |  |
|             | Advanced API button configuration           |                                            |                                                |  |
|             |                                             |                                            |                                                |  |
| n           | Services:                                   |                                            |                                                |  |
|             | AddThis boosts sharing by automatically sho | owing the right buttons to each user based | on their location and activity across the web. |  |
| (S          | Auto Personalization (recommended)          | d)                                         |                                                |  |
| tons by     | Select Your Own                             |                                            |                                                |  |
| ose menu    | Button Options                              | Selected Buttons                           |                                                |  |
|             | Find a service Q                            | Facebook                                   | 2.2                                            |  |
|             | @ Auuress dar                               | 👿 Twitter                                  |                                                |  |
|             | Adfty                                       |                                            |                                                |  |
|             | difni                                       |                                            |                                                |  |
|             | a Amazon                                    |                                            |                                                |  |

Burn a feed right this instant. Type your blog or feed address here:

http://your-website.com/your-blog-name/feed/ I am a podcaster! Next »

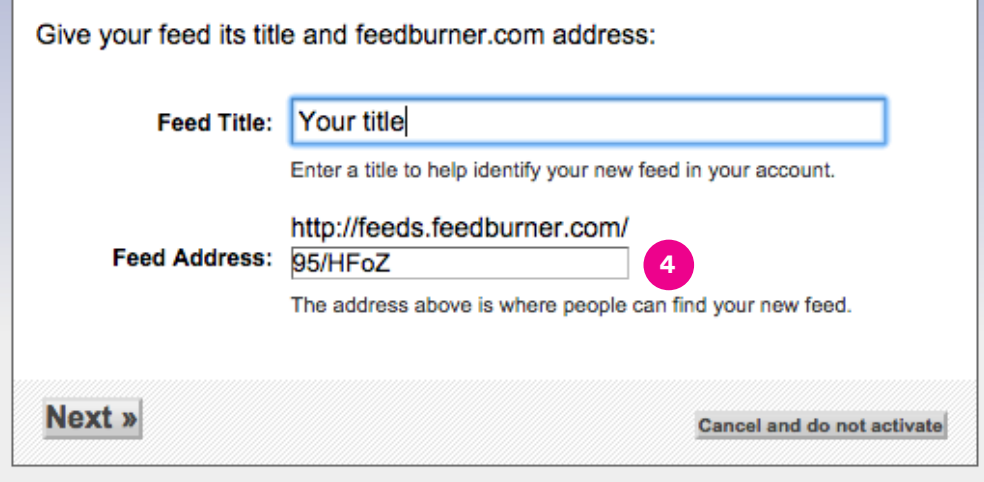

Social media & RSS cont'd.

| Pages                                                                                                    | Blog Topic                                                                                                    |                                                                                                    | Health & Social Care                                                                                                    |                                                |
|----------------------------------------------------------------------------------------------------|----------------------------------------------------------------------------------------------------|----------------------------------------------------------------------------------------------------|----------------------------------------------------------------------------------------------------|------------------------------------------------|
| Comments                                                                                                    |                                                                                                    |                                                                                                    |                                                                                                    |                                                |
| Appearance                                                                                                    | Feedburner ID                                                                                                    | 4.2                                                                                                    | 95/HFoZ                                                                                                    |                                                |
| Plugins                                                                                                    |                                                                                                    |                                                                                                    |                                                                                                    |                                                |
| Users                                                                                                    | Court Changers                                                                                                    |                                                                                                    |                                                                                                    |                                                |
| Tools                                                                                                    | Save Changes                                                                                                    |                                                                                                    |                                                                                                    |                                                |
| Custom Settings                                                                                                    |                                                                                                    |                                                                                                    |                                                                                                    |                                                |
| Settings                                                                                                    |                                                                                                    |                                                                                                    |                                                                                                    |                                                |
|                                                                                                    |                                                                                                    |                                                                                                    |                                                                                                    |                                                |
| Analyze Ontimize                                                                                                    | Publicize                                                                                                    | )                                                                                                    |                                                                                                    | ) My Fee                                       |
| Analyze Optimize                                                                                                    | Publicize Troubleshootize                                                                                                    |                                                                                                    |                                                                                                    | 과 My Fee                                       |
| Analyze Optimize SERVICES Headline Animator Display rotating headlines                                                                                                    | Publicize Troubleshootize<br>Email Subscriptions<br>Give your biggest fans anoth<br>placing an email subscription                                                                                                    | er way to k<br>form on y                                                                                          | xeep up with your blog or poo                                                                                                    | ב My Fee<br>dcast fee                          |
| Analyze Optimize SERVICES Headline Animator Display rotating headlines BuzzBoost Republish your feed as HTML                                                                                                    | Publicize Troubleshootize<br>Email Subscriptions<br>Give your biggest fans anoth<br>placing an email subscription                                                                                                    | er way to k<br>form on y                                                                                          | keep up with your blog or poo                                                                                                    | 과 My Fee<br>dcast fee                          |
| Analyze Optimize SERVICES Headline Animator Display rotating headlines BuzzBoost Republish your feed as HTML Email Subscriptions Offer feed updates via email                                                                                                    | Publicize Troubleshootize<br>Email Subscriptions<br>Give your biggest fans anoth<br>placing an email subscription<br>fter you activate this serv<br>ubscription form you shou                                                                                                    | er way to F<br>form on y<br>ce, FeedB<br>Id copy an                                                               | keep up with your blog or poo<br>our site.<br>urner will provide HTML cod<br>d place on your own site.                                                                      | My Fee<br>dcast fee<br>le for a                |
| Analyze Optimize SERVICES Headline Animator Display rotating headlines BuzzBoost Republish your feed as HTML Email Subscriptions Offer feed updates via email PingShot Notify services when you post                                                                                                    | Publicize Troubleshootize<br>Email Subscriptions<br>Give your biggest fans anoth<br>placing an email subscription<br>fter you activate this serv<br>ubscription form you shou<br>Note: Email Subscriptions require<br>Visit My Account to double-check                                                                                                    | er way to k<br>form on y<br>ce, FeedB<br>Id copy an<br>s that your Fe<br>your settings.                           | teep up with your blog or poo<br>our site.<br>urner will provide HTML cod<br>d place on your own site.<br>redBurner account uses a valid ema                                | My Fee<br>dcast fee<br>le for a<br>il address. |
| Analyze Optimize SERVICES Headline Animator Display rotating headlines BuzzBoost Republish your feed as HTML Email Subscriptions Offer feed updates via email PingShot Notify services when you post FeedCount Show off your feed circulation                                                                       | Publicize Troubleshootize<br>Email Subscriptions<br>Give your biggest fans anoth<br>placing an email subscription<br>for you activate this serv<br>ubscription form you shou<br>Note: Email Subscriptions require<br>Visit My Account to double-check<br>FeedBurner Email Preview                                                                                                    | er way to k<br>form on y<br>ce, FeedB<br>Id copy an<br>s that your Fe<br>your settings.                           | xeep up with your blog or poo<br>our site.<br>urner will provide HTML cod<br>d place on your own site.<br>redBurner account uses a valid ema                                | My Fee<br>dcast fee<br>le for a<br>il address. |
| Analyze Optimize SERVICES Headline Animator Display rotating headlines BUZZBOOST Republish your feed as HTML Email Subscriptions Offer feed updates via email PingShot Notify services when you post FeedCount Show off your feed circulation Socialize Publish to the social web                                   | Publicize       Troubleshootize         Email Subscriptions       Give your biggest fans anoth placing an email subscription         6       fter you activate this serv ubscription form you shout         Note: Email Subscriptions require Visit My Account to double-check         FeedBurner Email Preview         View a sample message in                                                                            | er way to k<br>form on y<br>ce, FeedB<br>Id copy an<br>s that your Fe<br>your settings.<br>HTML or                | teep up with your blog or poo<br>our site.<br>urner will provide HTML cod<br>d place on your own site.<br>tedBurner account uses a valid ema<br>Plain Text                  | My Fee<br>dcast fee<br>le for a<br>il address. |
| Analyze Optimize SERVICES Headline Animator Display rotating headlines BuzzBoost Republish your feed as HTML Email Subscriptions Offer feed updates via email PingShot Notify services when you post FeedCount Show off your feed circulation Socialize Publish to the social web Chicklet Chooser                  | Publicize Troubleshootize Email Subscriptions Give your biggest fans anoth placing an email subscription fer you activate this serv ubscription form you shou Note: Email Subscriptions require Visit My Account to double-check FeedBurner Email Preview View a sample message in How do I know which email format                                                                                                    | er way to H<br>form on y<br>ce, FeedB<br>Id copy an<br>s that your Fe<br>your settings.<br>HTML or<br>my subscrib | xeep up with your blog or poo<br>our site.<br>urner will provide HTML cod<br>d place on your own site.<br>wedBurner account uses a valid ema<br>Plain Text<br>ers will see? | My Fee dcast fee for a il address.             |
| Analyze Optimize SERVICES Headline Animator Display rotating headlines BuzzBoost Republish your feed as HTML Email Subscriptions Offer feed updates via email PingShot Notify services when you post FeedCount Show off your feed circulation Socialize Publish to the social web Chicklet Chooser Creative Commons | Publicize       Troubleshootize         Email Subscriptions       Give your biggest fans anoth placing an email subscription         6       fter you activate this serv ubscription form you shout         Note: Email Subscriptions require Visit My Account to double-check         FeedBurner Email Preview         View a sample message in How do I know which email format         Activate       This service is in | er way to k<br>form on y<br>ce, FeedB<br>Id copy an<br>s that your Fe<br>your settings.<br>HTML or<br>my subscrib | xeep up with your blog or poo<br>our site.<br>urner will provide HTML cod<br>d place on your own site.<br>redBurner account uses a valid ema<br>Plain Text<br>ers will see? | My Fee<br>dcast fee<br>le for a<br>il address. |

## D8.

A strategic design and branding agency

74 York Street Glasgow G2 8JX +44 (0)141 572 0810 d8.uk

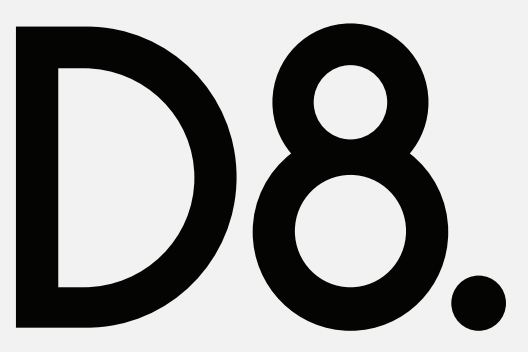